## FACILITY VITALS

**Purpose:** To outline how to correctly use the Facility Vitals system for equipment maintenance in Ramsey and Pound Hall.

Scope: Facility Operations Staff

## Procedure:

- I. LOGGING IN TO FACILITY VITALS
  - a. Visit facilityvitals.com or open the Facility Vitals app on your phone or the iPad.
  - b. Facility Technicians and Professional Staff have their own individual emails and passwords.
  - c. All other Facility Operations employees login with the following:
    - i. recsportsfacilities@gmail.com
    - ii. FM1234

## II. CREATING A TICKET

- a. From the app or web browser:
  - i. Login using the instructions above.
  - ii. Click "Add Issues" in the top right corner.
  - iii. Select "Equipment" or "Room"
    - 1. "Equipment" means it is a single piece of exercise equipment; "Room" refers to a general maintenance issue like chipped paint, broken mirror, etc.
  - iv. If searching for a piece of equipment, type the name of the piece, or the number on the Facility Vitals label. If searching for a room, type the name of the room.
    - 1. Please double and triple check you have the correct piece of equipment in the correct facility.
  - v. Select the category related to the issue.
  - vi. Write a brief description of the issue and upload a photo if necessary.
  - vii. Leave Zack Counkle as the "Assignee" unless instructed otherwise.
  - viii. Leave the priority as "none" unless you feel it needs to be escalated.
- b. The following is for creating a ticket with a QR code:
  - Find the Facility Vitals label on the piece of equipment the sticker will have the UGA logo, a bolded equipment number, and a QR code beneath it.
  - ii. Scan the QR code and follow the prompts.
  - iii. Be as descriptive as possible and add photos if necessary.